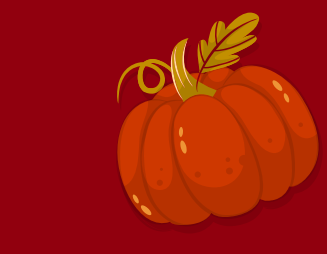

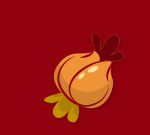

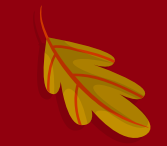

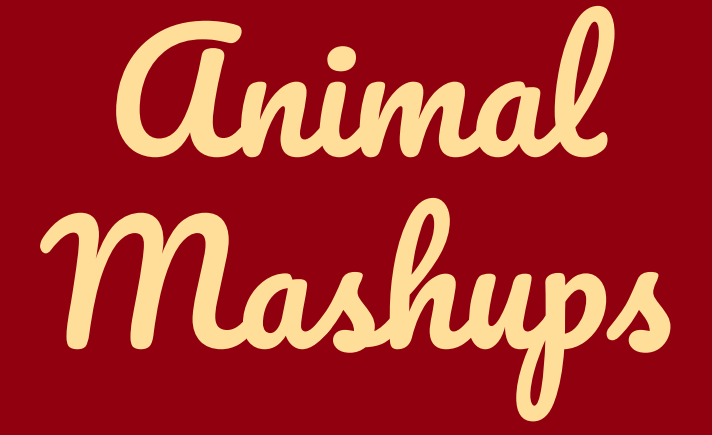

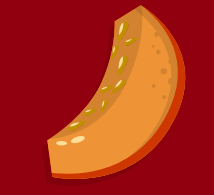

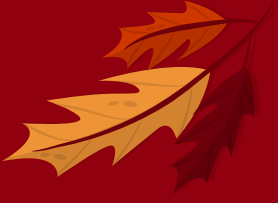

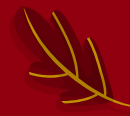

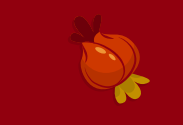

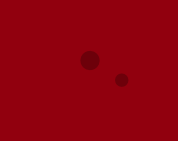

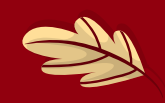

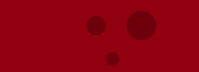

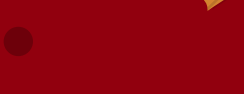

# What you need to make:

Photoshop the following:

Snake with Sombrero
 Bird with human arms

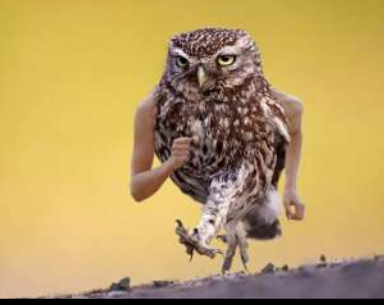

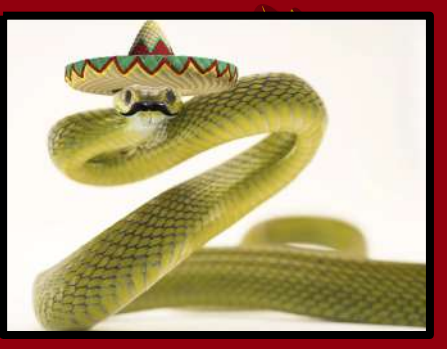

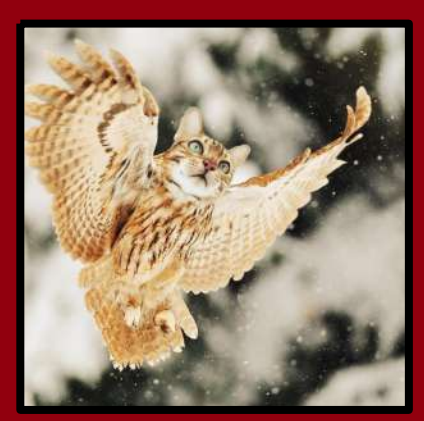

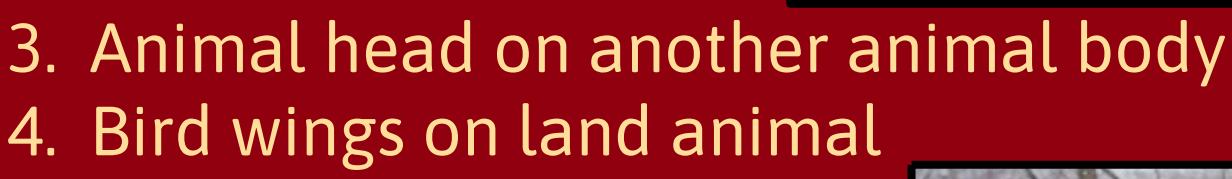

5. Free Choice
 6. Free Choice

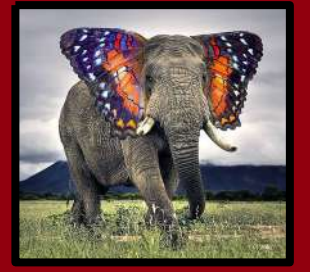

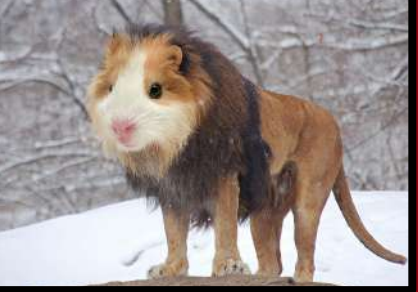

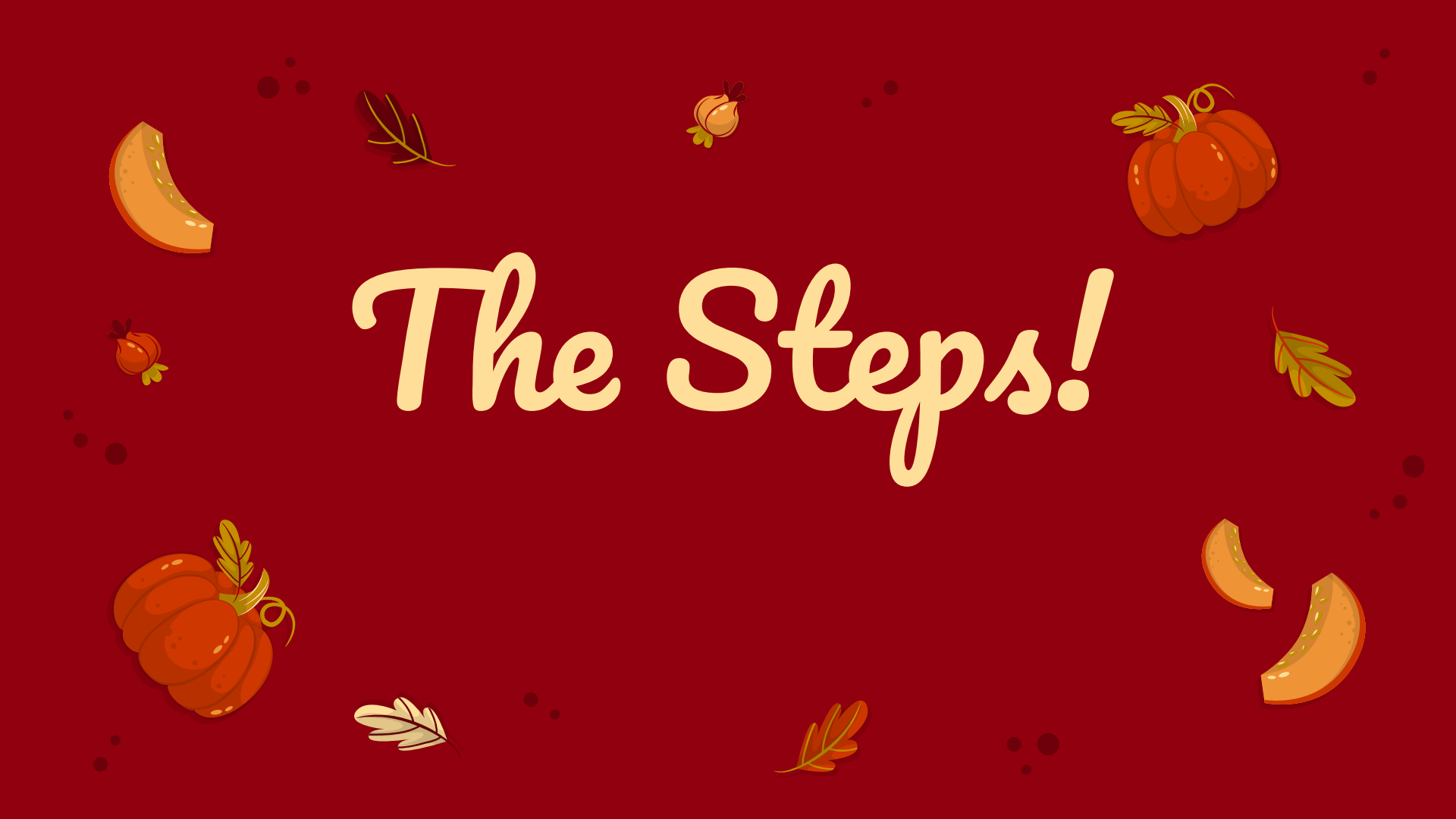

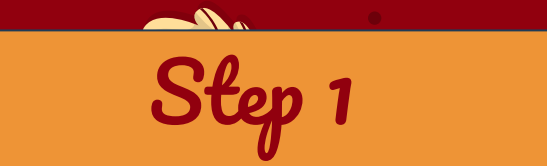

## Find a picture of a snake

×

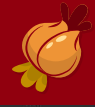

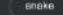

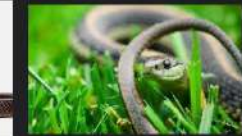

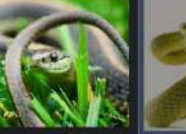

Snakes, facts and information Snake-Wikipedia

mationalgeographic com

What to do about enakes | The Humane ... humanesocletying

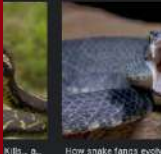

p-2-animals.com

How snake fangs evolved to perfectly

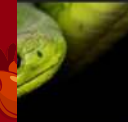

national pergraphic com

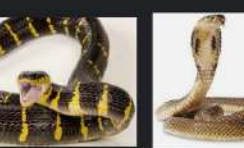

Discover 13 Blue Snekes - AZ Animals

Facts About Snakes | Snake Fa. dkfindout.com

Physical features of snakes | Britannica

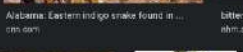

King cobra - Wikipedia

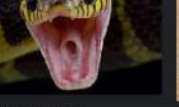

brown enake ( Description & Facta ...

bitten by a venomous shake ...

How Facebook is Saving Snakes ...

scientificamerican.com

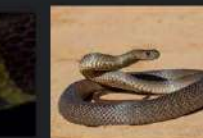

amitheonianmag.com

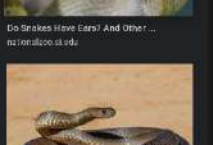

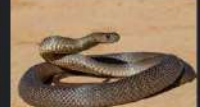

SNAKE (nouri) definition and synonyme ....

Made From Snake Venom, These Hydrog...

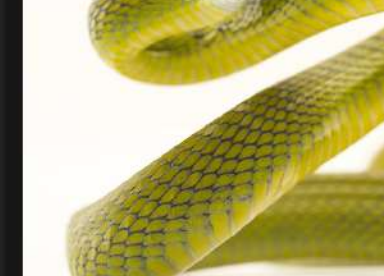

Notional Geographic Visit Snakes, facts and information Dolotori Imanos

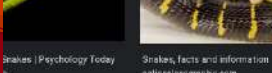

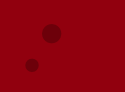

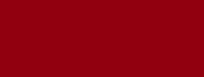

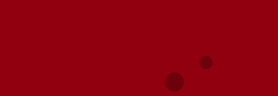

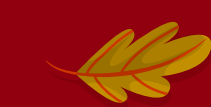

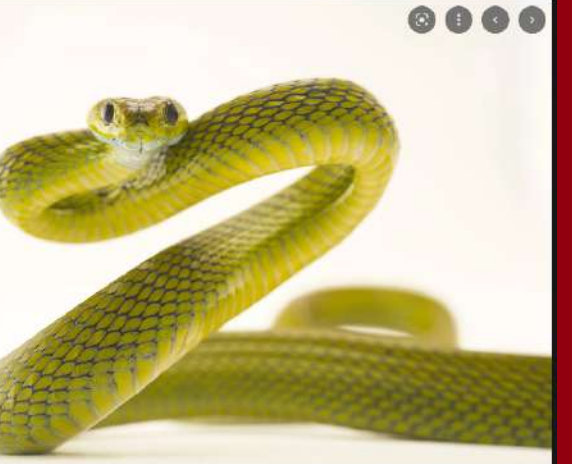

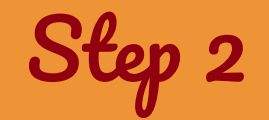

Right Click on Image

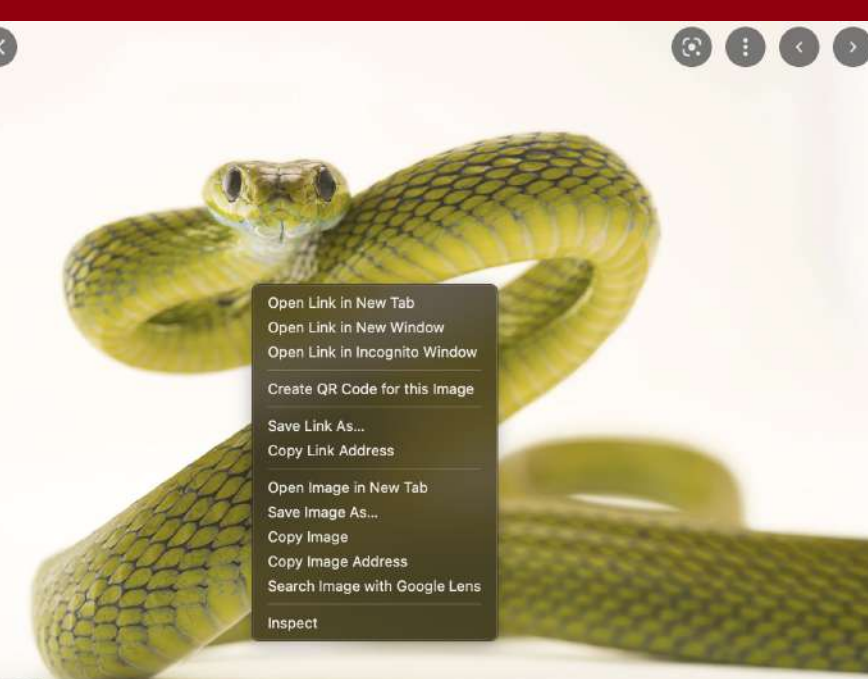

### • Save Image As...

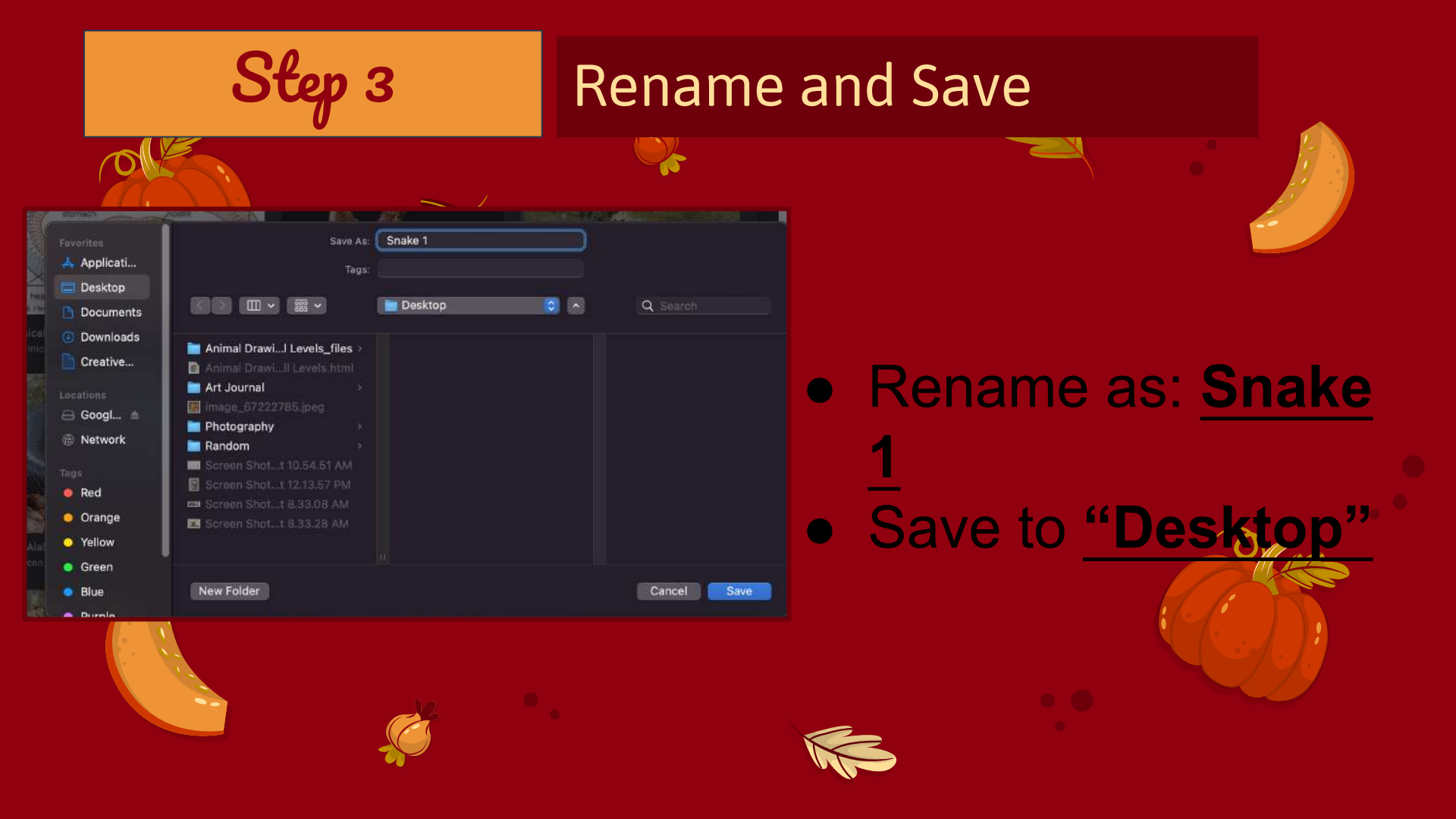

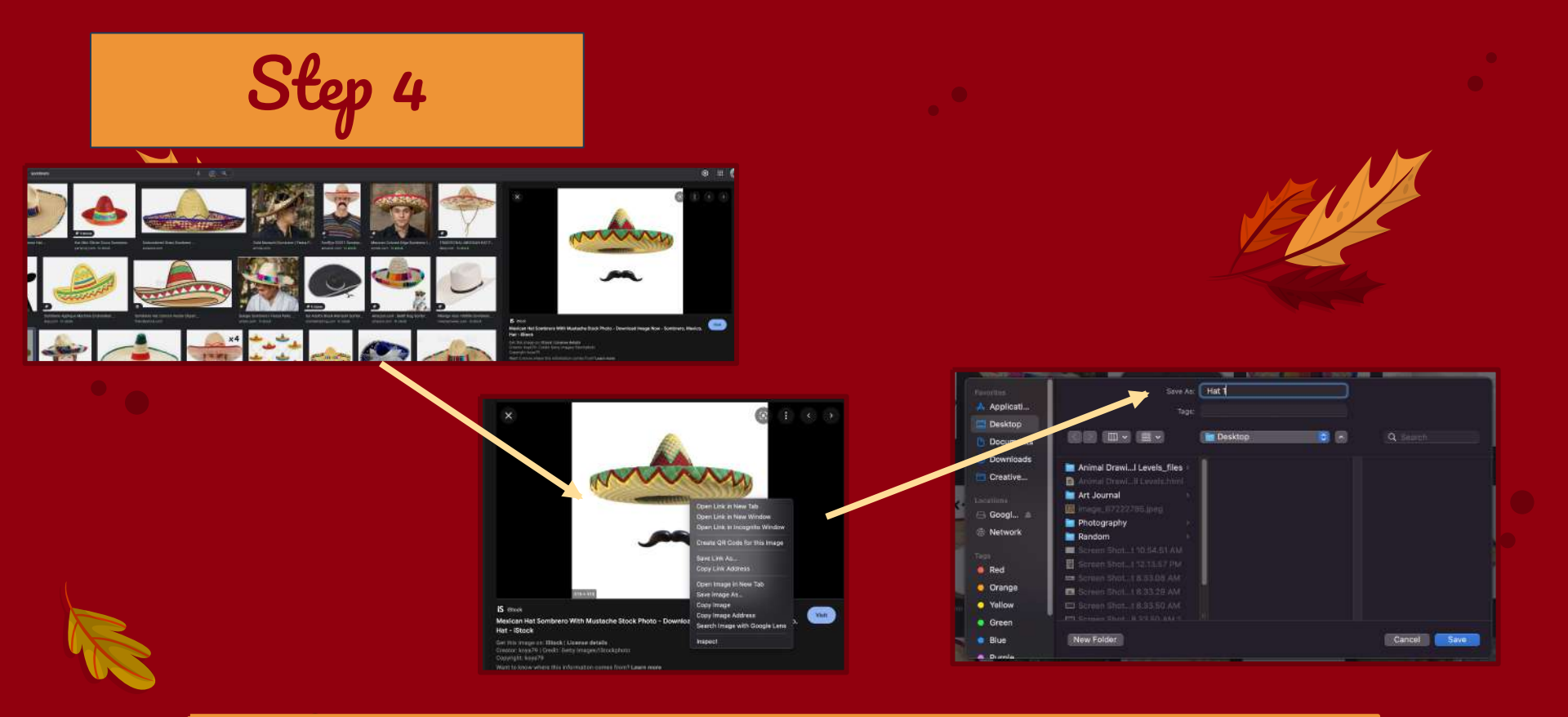

## Repeat Steps 1-3 for your Hat/Sombrero

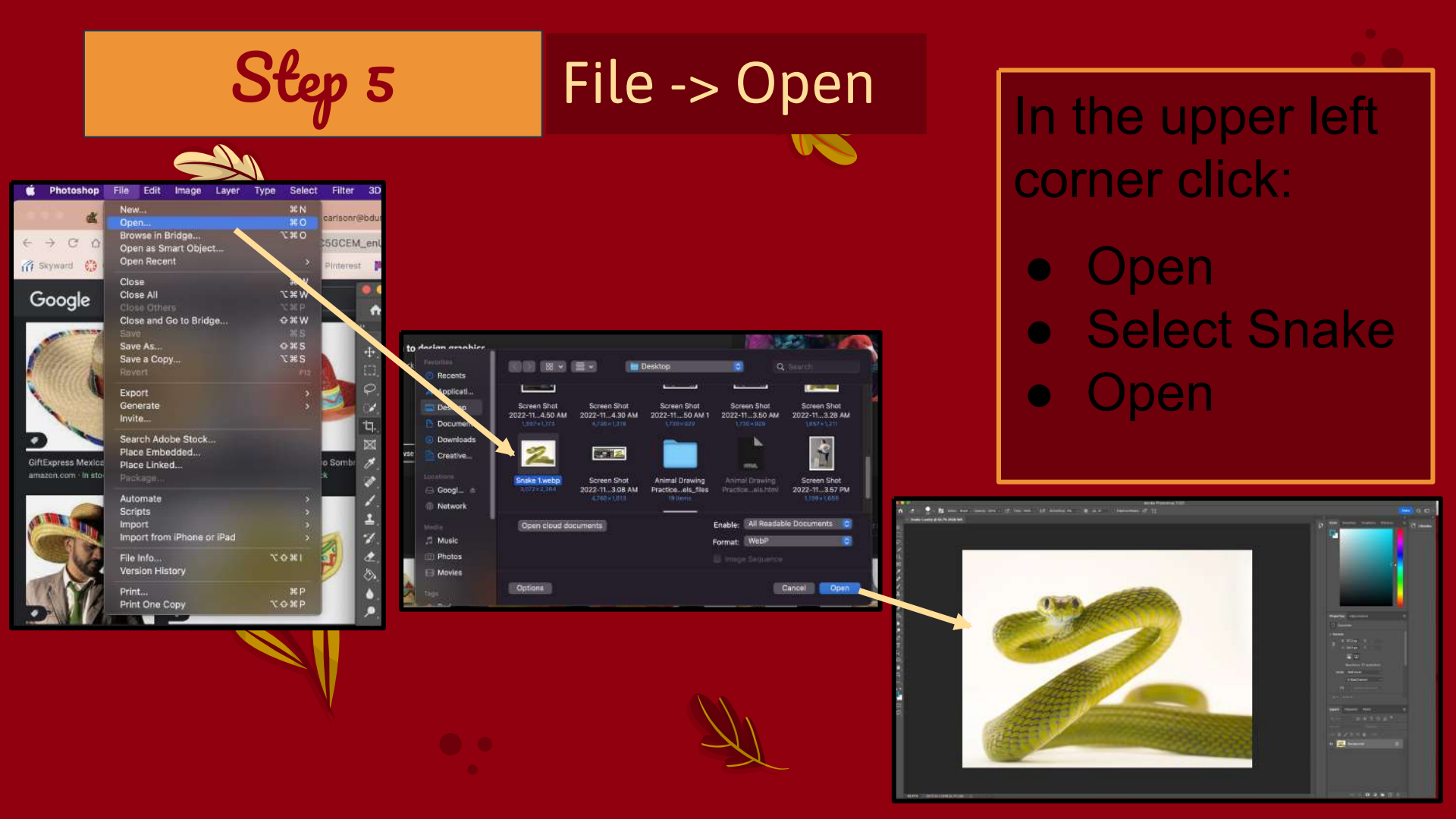

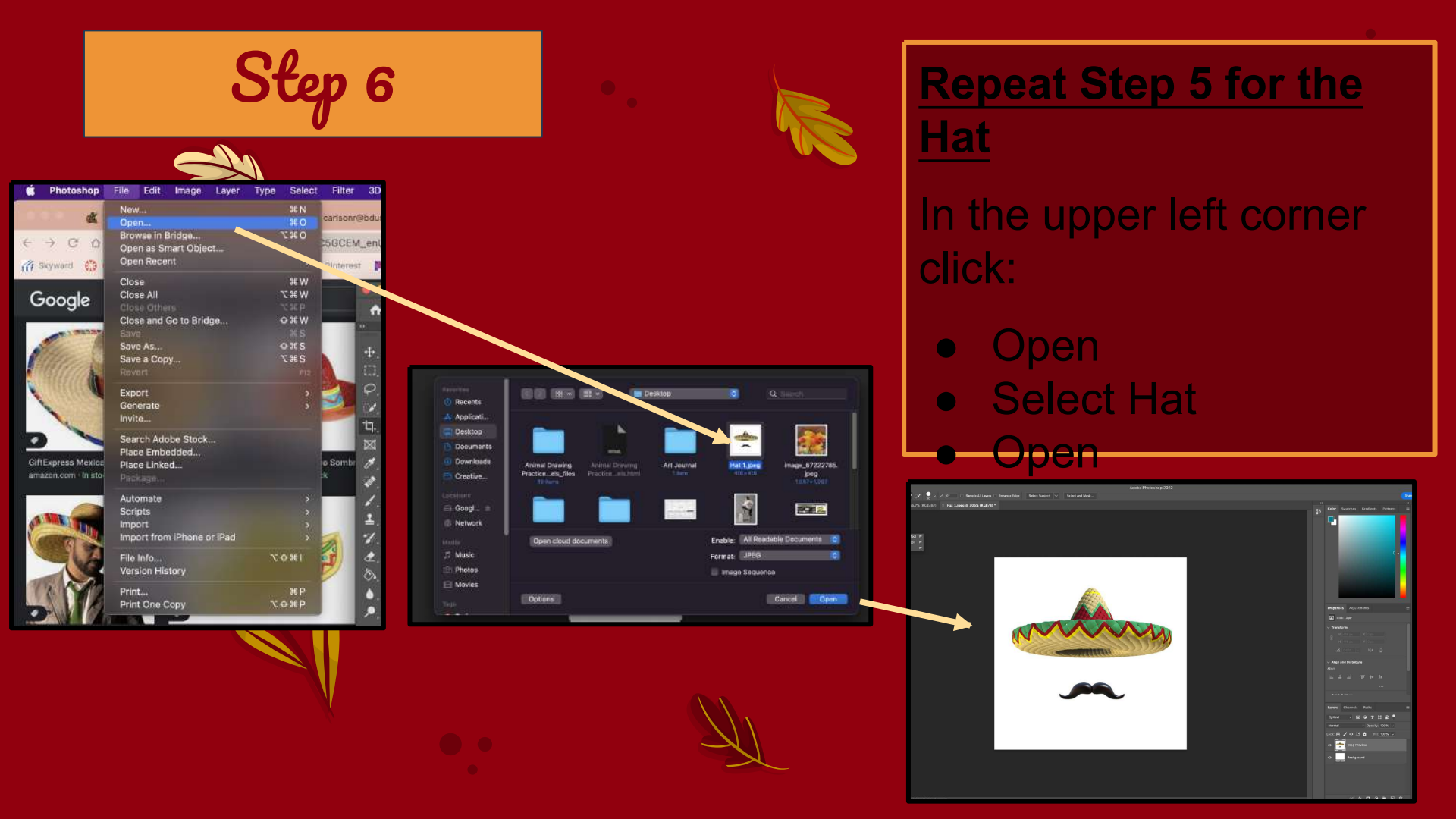

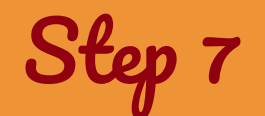

## Click on Selection Tool

| • •               | •                                                                   | Adobe Photeshop 2022                                                                                                    |
|-------------------|---------------------------------------------------------------------|----------------------------------------------------------------------------------------------------|
| •                 | 🔗 🗸 💓 🍞 👷 🗸 💷 🗆 Sample All Layers 🗆                                 | Enhance Edge Select Subject 🗸 Select and Mask                                                                                                    |
|                   | >><br>× Snake 1.webp @ 66.7% (RGB/8≠) × Hat 1.jpeg @ 306% (RGB/8) * |                                                                                                    |
| ·t·               |                                                                     |                                                                                                    |
|                   |                                                                     |                                                                                                    |
| φ.                |                                                                     |                                                                                                    |
| $\mathscr{U}_{i}$ | Delect Selection Tool W                                             |                                                                                                    |
| Ъ.                | Magic Wand Tool W                                                   |                                                                                                    |
| M                 |                                                                     |                                                                                                    |
| 8.                |                                                                     |                                                                                                    |
| 4ª .              |                                                                     |                                                                                                    |
|                   |                                                                     |                                                                                                    |
| •                 |                                                                     |                                                                                                    |
|                   |                                                                     | AT A A A A A A A A A A A A A A A A A A                                                                                                    |
| 8                 |                                                                     |                                                                                                    |
| ۵.                |                                                                     |                                                                                                    |
| ۶.                |                                                                     |                                                                                                    |
|                   |                                                                     |                                                                                                    |
| Τ.                |                                                                     |                                                                                                    |
| <b>R</b> .        |                                                                     |                                                                                                    |
| Ξ.                |                                                                     | Construction of the second second sec |
| ♥.                |                                                                     |                                                                                                    |
| 4                 |                                                                     |                                                                                                    |
|                   |                                                                     |                                                                                                    |
|                   |                                                                     |                                                                                                    |
| 1753              |                                                                     |                                                                                                    |
| -                 |                                                                     |                                                                                                    |
|                   |                                                                     |                                                                                                    |

Make sure it is •. QUICK selection tool (Right click to change)

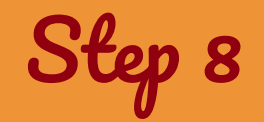

## "Paint" the hat

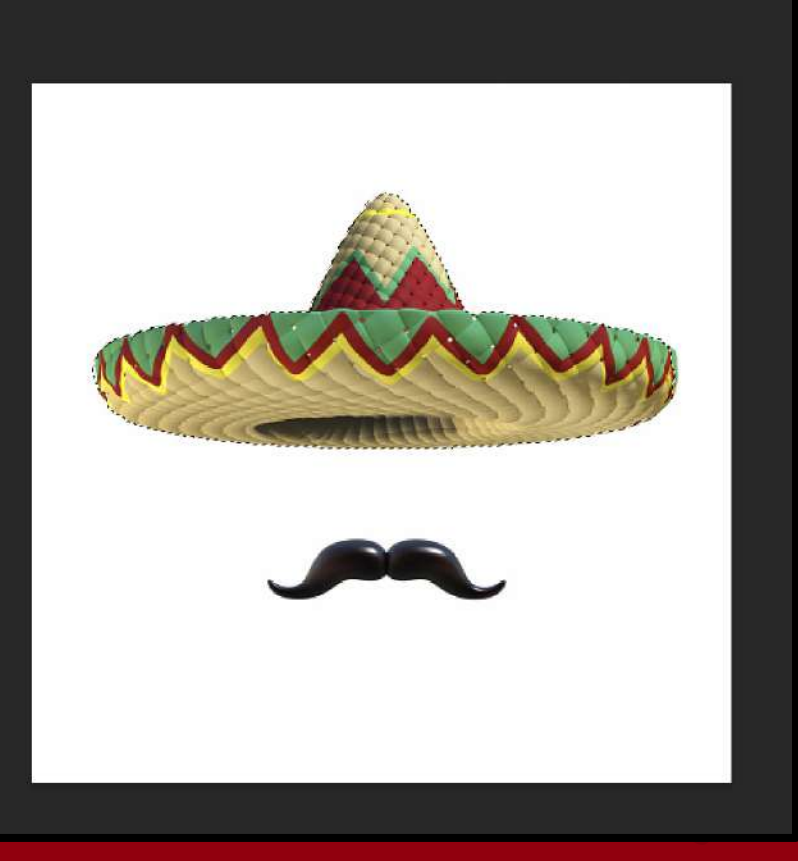

- Look for the marching lines
- Start in the center for better edges
  Hold "OPTION" on the keyboard to 'erase' the line

Step 9

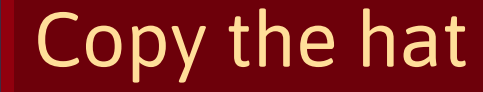

- 11

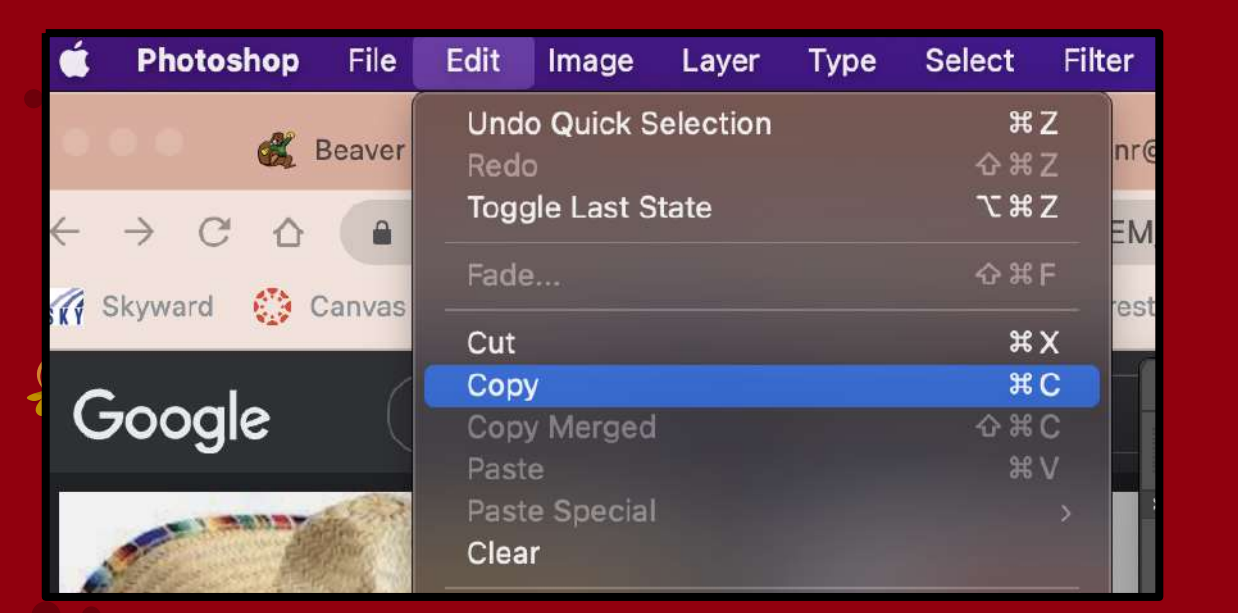

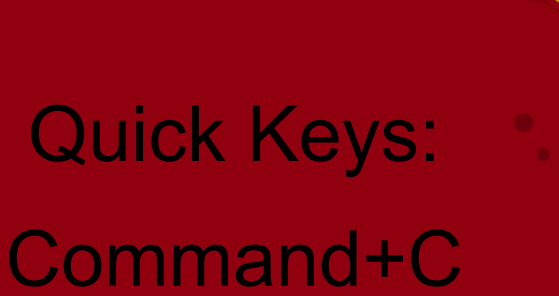

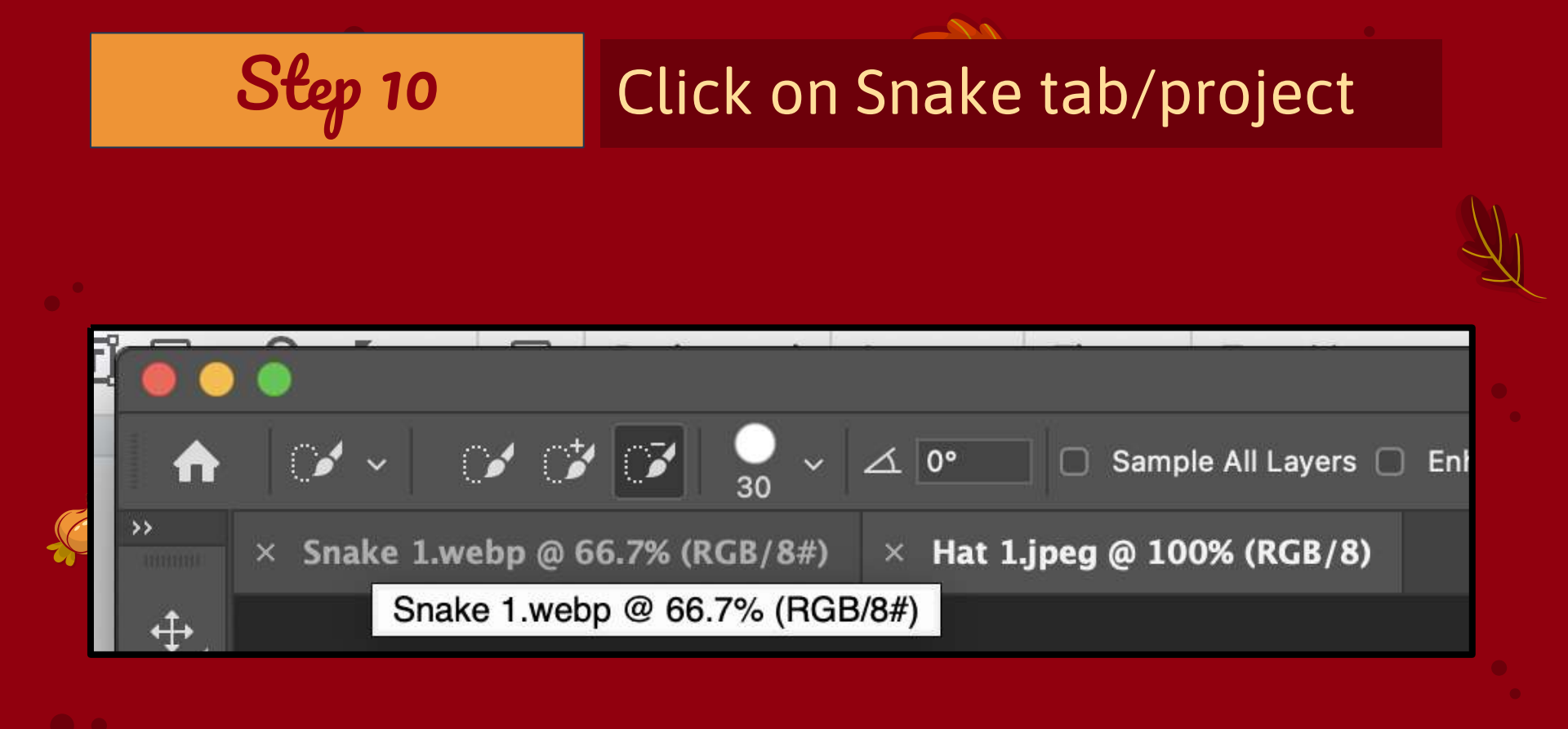

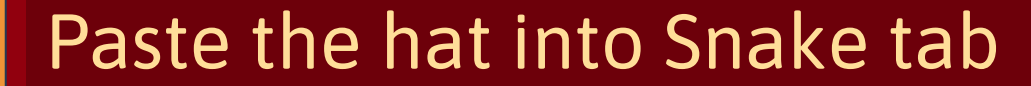

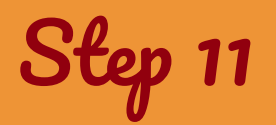

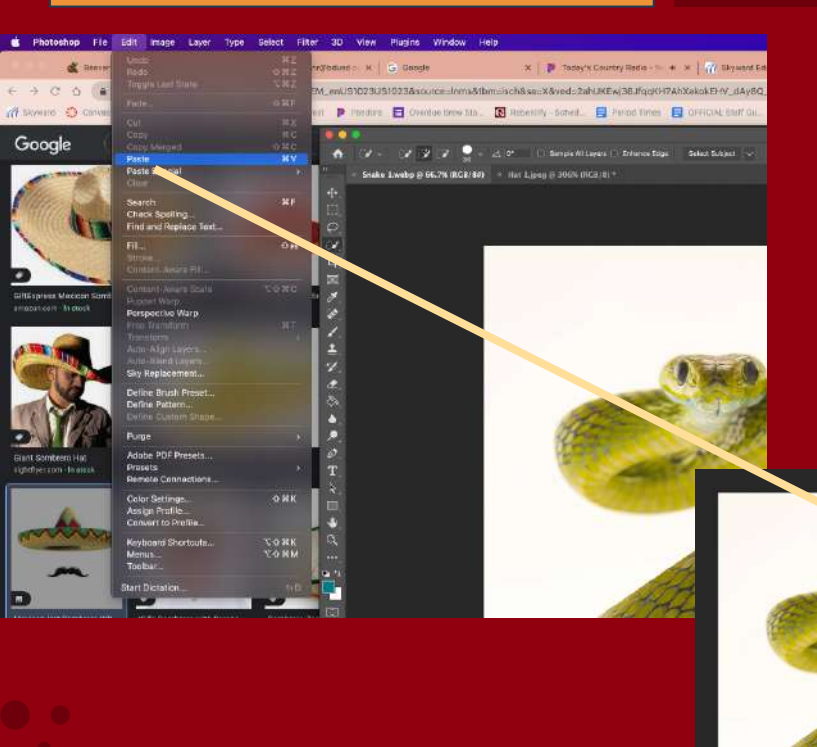

### Edit -> Paste •.

## Quick Keys: Command + V

# Sfon 12 Click "Move Tool"

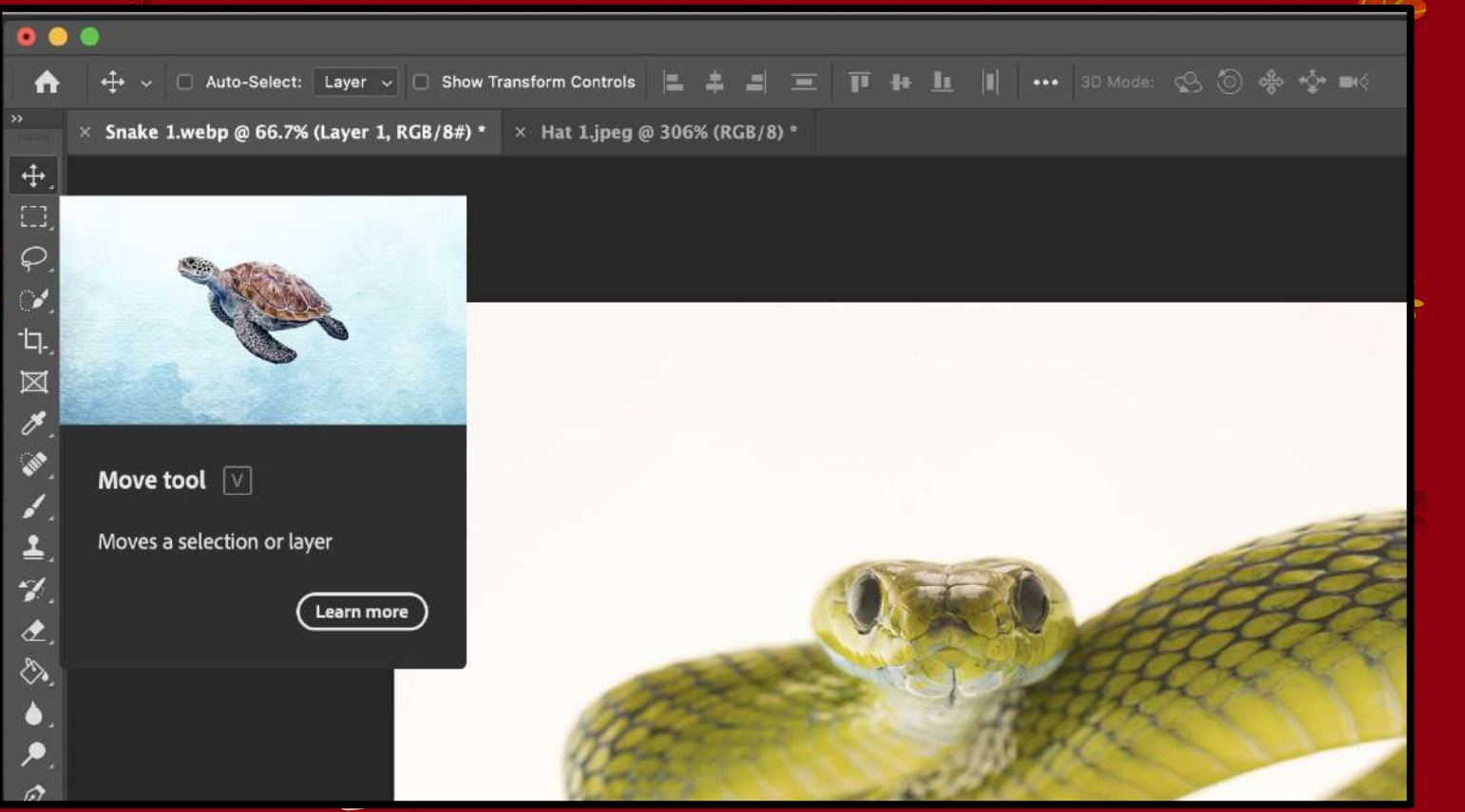

Step 13

## Make the hat bigger/smaller

Edit Select Filter 3D Window Help Photoshop Image Undo Move **Toggle Last State** X #Z #C .... Copy 🕂 🗸 😨 Auto-Select: Layer 🧹 🗔 Show Transform Controls 🔚 🌲 🚢 Paste Paste Special Snake 1.webp @ 66.7% (Layer 1, RGB/8#) \* × Hat 1.jpeg @ 306% (RGB/8) \* Search Check Spelling. Find and Replace Text. Fill Stroke.. Content-Aware Scale ø Puppet Warp Perspective Warp 1 Free Transform Transform 2 Sky Replacement. ۲ Define Brush Preset... Define Pattern... . Purge

 Upper left hand corner

 Edit

 Free Transform

> Quick Keys: Command + T

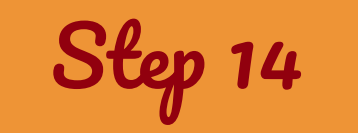

## Click and drag

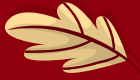

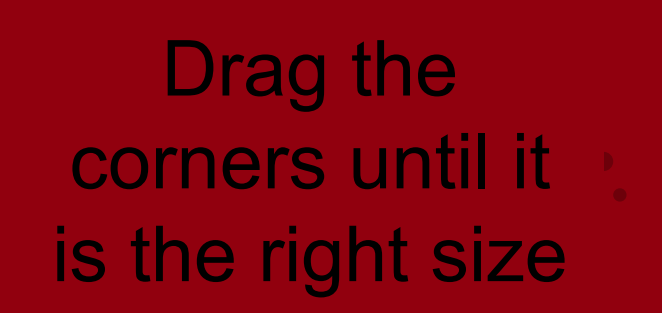

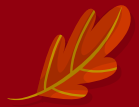

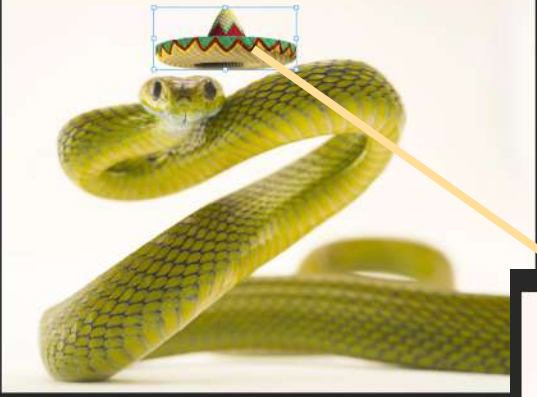

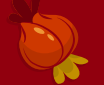

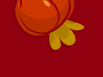

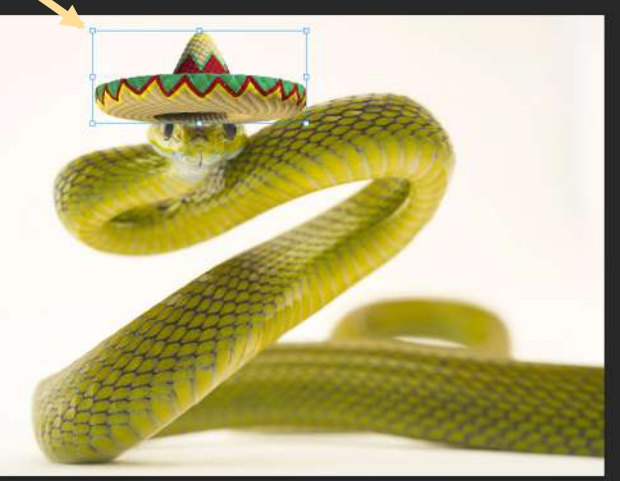

Step 15

## Erase part of the hat (if needed)

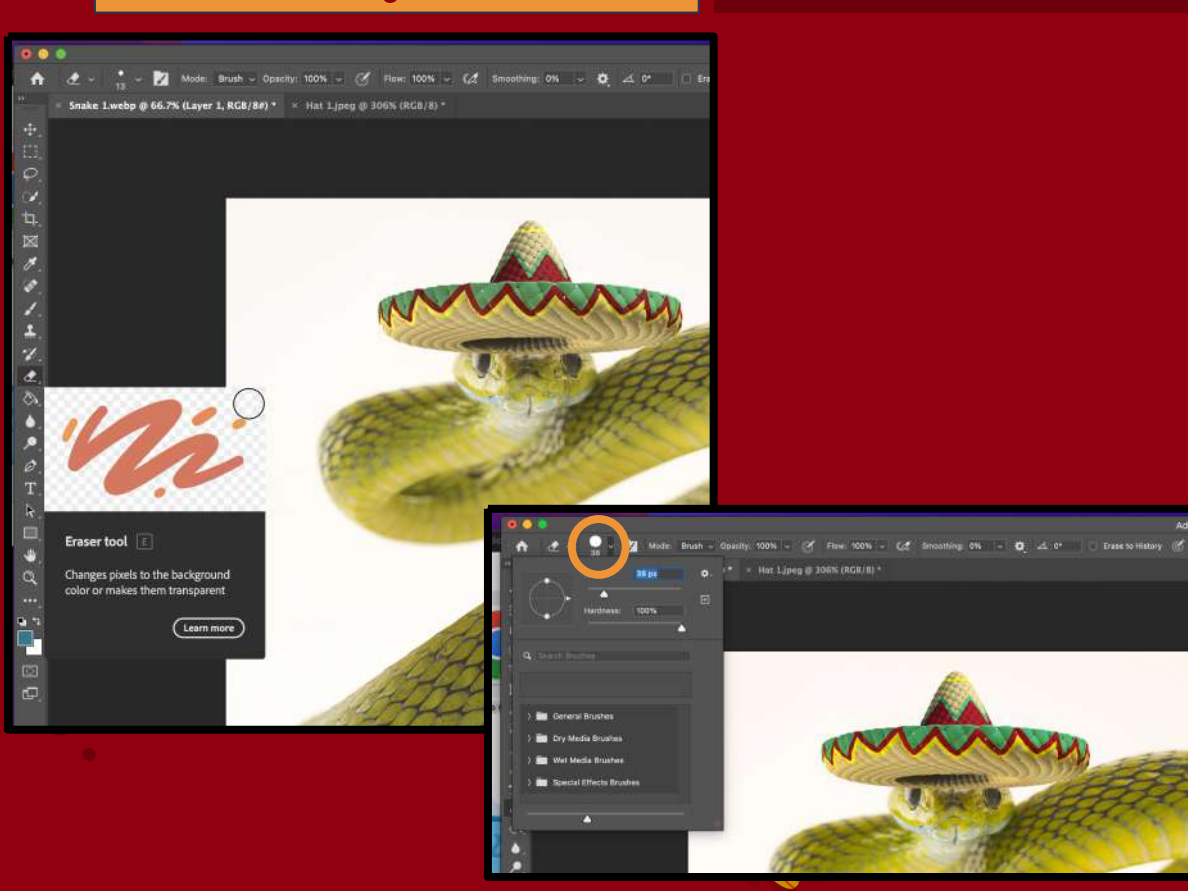

# Click on eraser tool

(You can change the size of the eraser up top near the house icon)

Step 16

#### Erase -> Finished Look

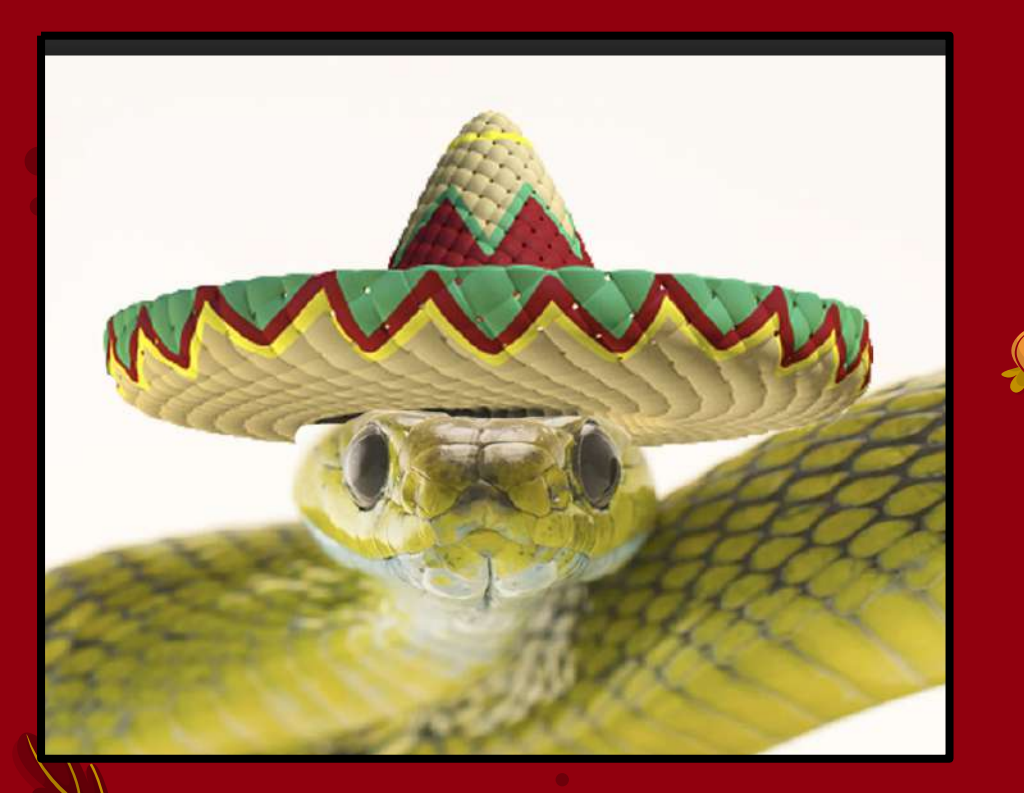

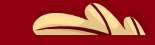

Erase until the head comes through and it looks more natural...as natural as a snake wearing a sombrero can be :P

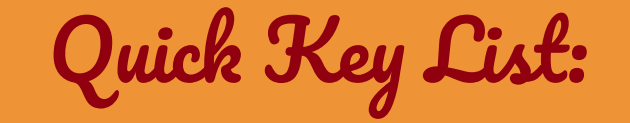

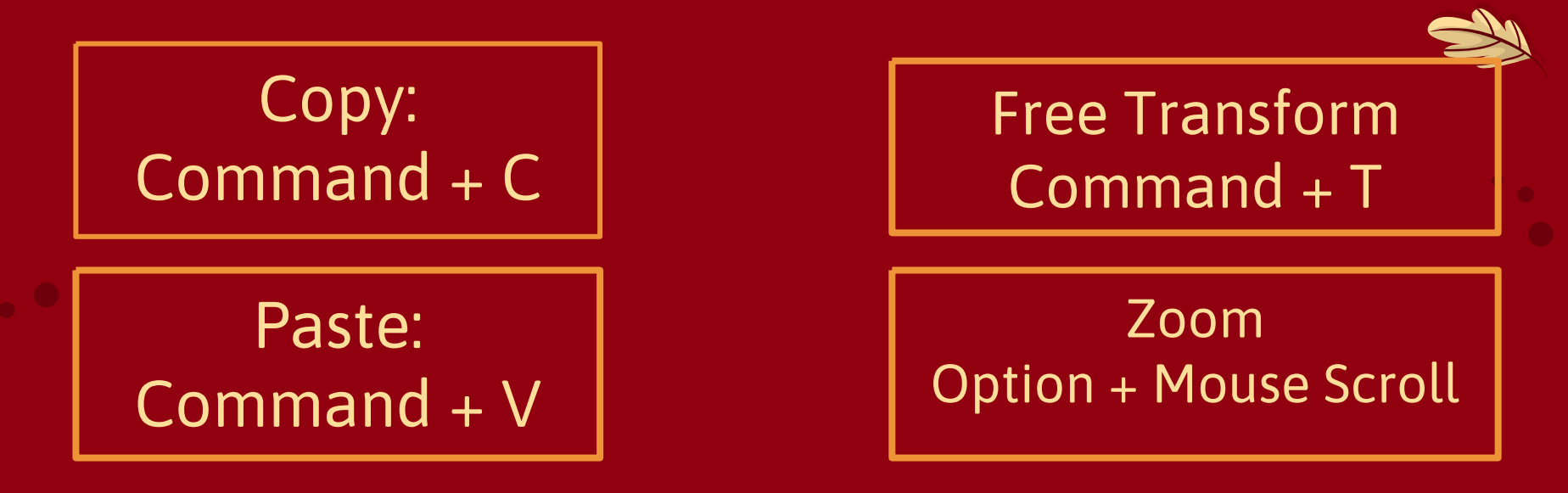

When in Quick Selection To Erase: Option + Start Painting

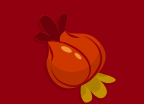

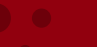

Refine Edge

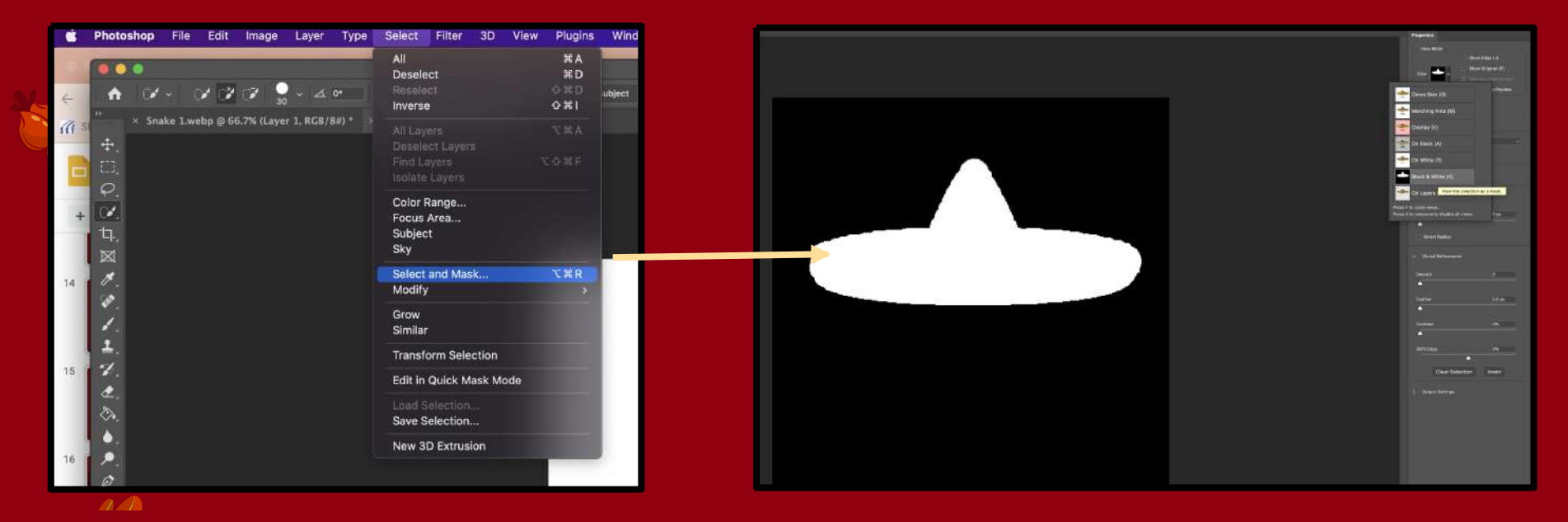

When hat is selected: Select -> Select and View Mode: Black and White

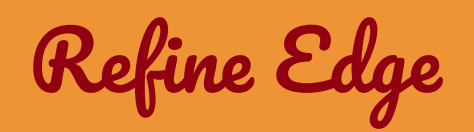

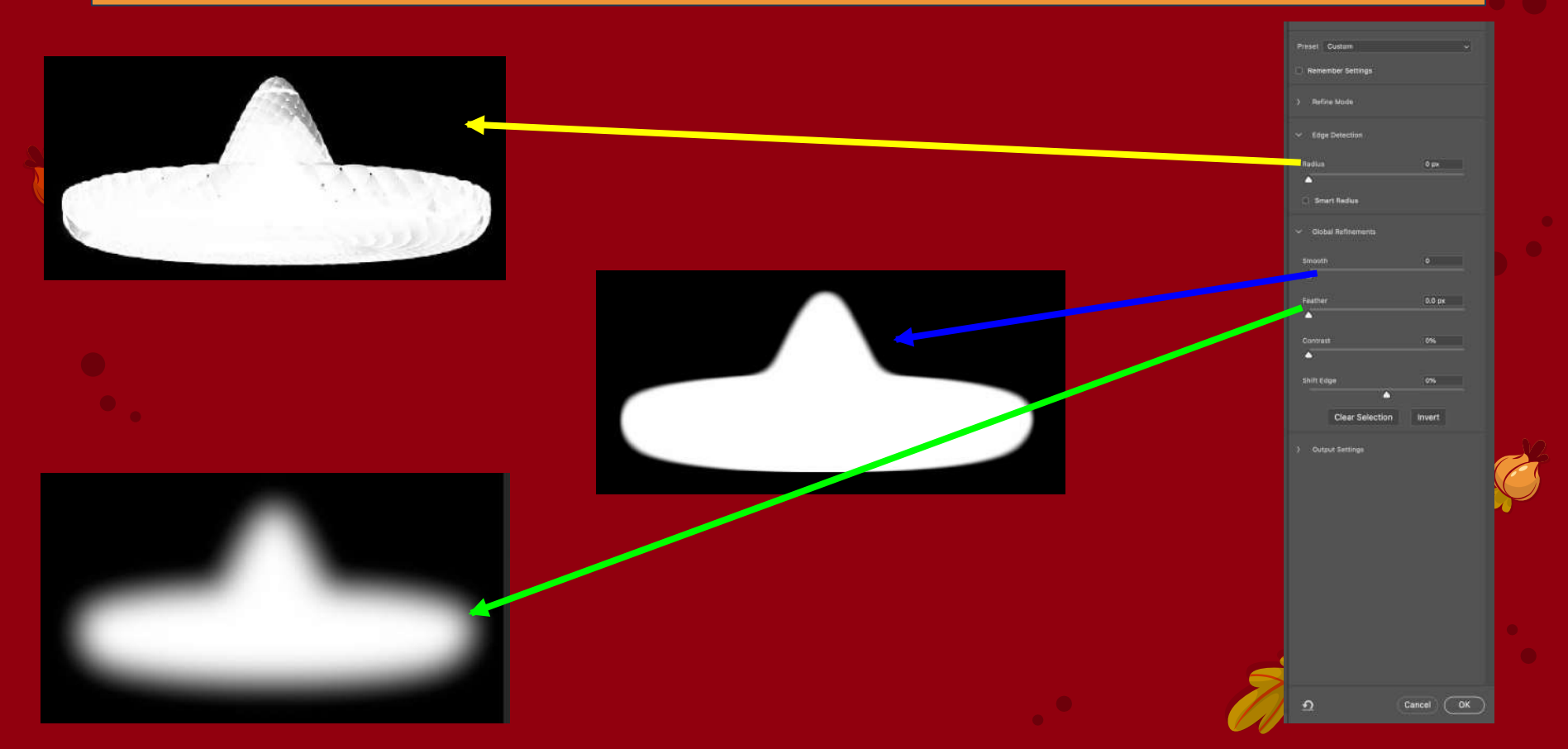

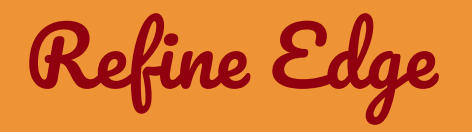

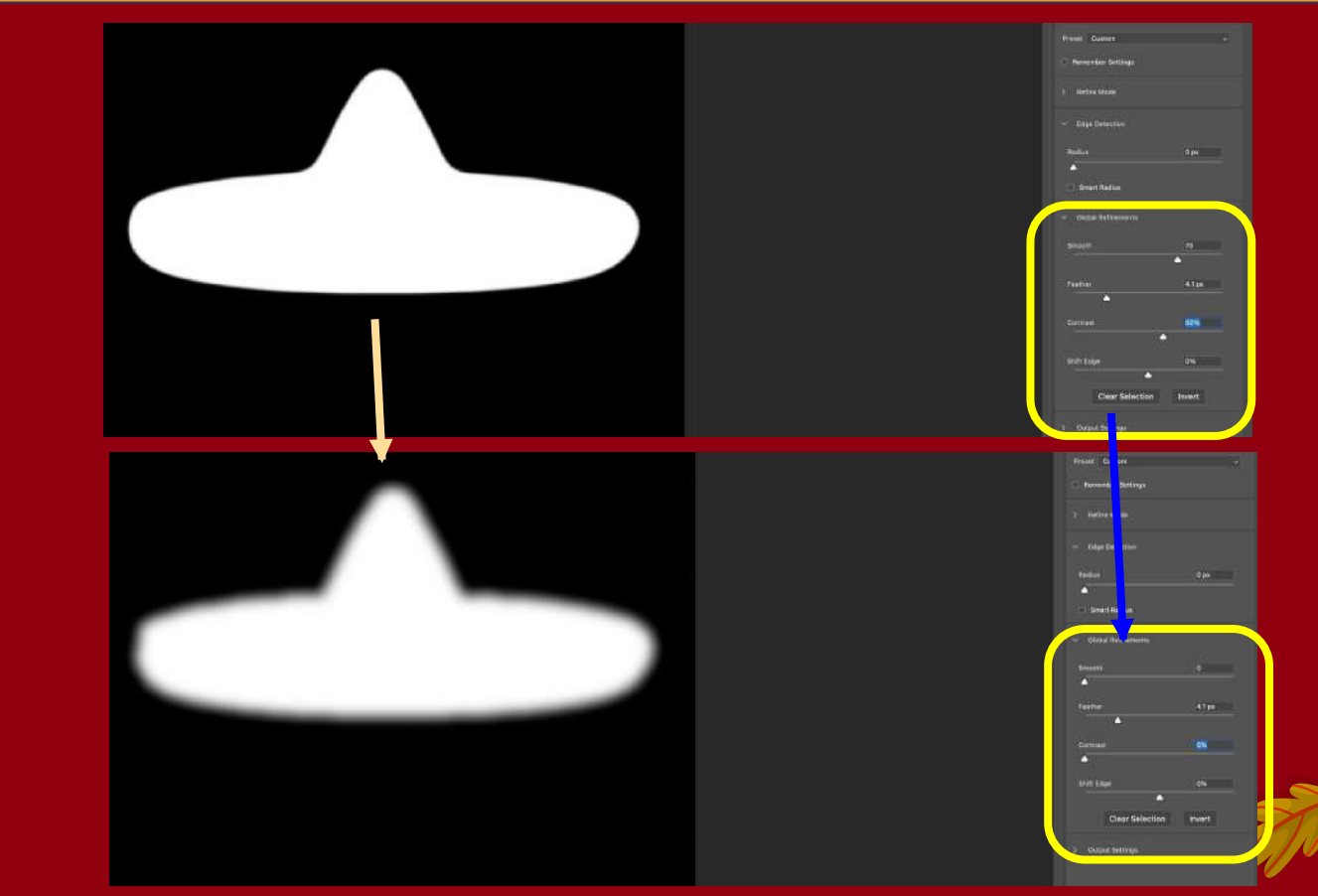